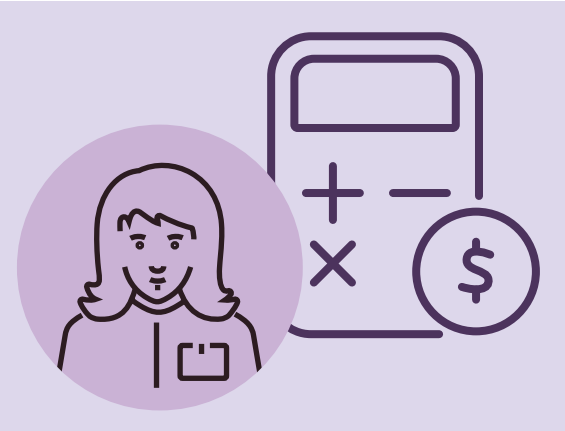

Esta sección te permite responder en línea las cotizaciones solicita-

## **Proveedor:**

mejora tus posibilidades de negocio utilizando: MÓDULO DE COTIZACIONES EN WWW.MERCADOPUBLICO.CL

ChileCompra

| P ChileCompra<br>MercadoPúblico                                                            |                                                                                                |                                                                                     |             |                                                 |   | Nombre Apellid             | lo Cerrar se<br>Paul |
|--------------------------------------------------------------------------------------------|------------------------------------------------------------------------------------------------|-------------------------------------------------------------------------------------|-------------|-------------------------------------------------|---|----------------------------|----------------------|
| Administración 🕶 Licitaciones 👻 CO                                                         | MPRA ÁGIL Orden de Compra 🔻 M                                                                  | lis Pagos 👻 Rr tamos 🛛                                                              | Gestión 🔻   |                                                 |   |                            |                      |
| Escritorio / Cotizaciones                                                                  | Búsqueda y Gestión de Órden<br>Gestión de Órdenes de Comp                                      | nes de Comuna                                                                       |             |                                                 |   |                            |                      |
|                                                                                            |                                                                                                |                                                                                     |             |                                                 |   |                            |                      |
| Cotizaciones<br>Revisa y participa en las cotizaciones re                                  | Buscar cotizaciones                                                                            | ilizados                                                                            | mete compra |                                                 |   |                            |                      |
| Cotizaciones<br>Revisa y participa en las cotizaciones re                                  | Buscar cotizaciones<br>Invitación a servicios especia<br>queridas por los organismos publicos. | alizados<br>. Este proceso no comprol<br>ESTADO                                     | mete compra | FECHA DESDE:                                    |   | FECHA HASTA:               |                      |
| Cotizaciones<br>Revisa y participa en las cotizaciones re<br>BUSCA POR ID<br>500977-1-SC22 | Buscar cotizaciones<br>Invitación a servicios especia<br>equeridas por nos organismos publicos | ESTADO<br>Publicada                                                                 | mete compra | FECHA DESDE:<br>28/03/2022                      | Ê | FECHA HASTA:<br>04/04/2022 | Ē                    |
| Cotizaciones<br>Revisa y participa en las cotizaciones re<br>BUSCA POR ID<br>500977-1-SC22 | Buscar cotizaciones<br>Invitación a servicios especia<br>equeridas por los organismos publicos | Slizados<br>. Este proceso no comprol<br>ESTADO<br>Publicada<br>Solamente cotizacio | mete compra | FECHA DESDE:<br>28/03/2022<br>Editar mis rubros | Ê | FECHA HASTA:<br>04/04/2022 | Ē                    |

## PASO A PASO

1. Ingresa al menú orden de compra/buscar cotización en tu escritorio de www.mercadopublico.cl.

×\$

**2. Podrás responder a una solicitud de cotización** desde la opción de la lista de resultados o filtrando por número de ID, nombre del organismo público, región, fecha y por si corresponde a tu rubro o a uno en que hayas ofertado.

**3 .Al seleccionar el botón "responder" sólo deberás completar los datos del formulario online,** indicando el valor del producto o servicio solicitado y los detalles de la cotización y su vigencia. Podrás adjuntar un archivo adicional en caso de que lo necesites. El comprador **podrá visualizar todas las cotizaciones a partir del cierre del plazo para cotizar**. Esto le permitirá tomar una decisión más informada respecto de su adquisición por trato directo en las **causales indicadas a continuación** o como antecedente para conocer el valor de mercado para una futura licitación u otro tipo de compra:

- Licitación pública o privada sin interesados Ley de Compras 19.886, artículo 8 a.
- **Término anticipado de contrato** inferior a 1.000 UTM Ley de Compras 19.886, artículo 8 b.
- Servicios con empresas extranjeras a ejecutarse en el exterior

Ley de Compras 19.886, artículo 8 e.

## Recuerda que:

Estas solicitudes de cotizaciones no implican la emisión de una orden de compra, sin embargo aumetan tus posibilidades para vender a los organismos públicos.

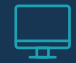